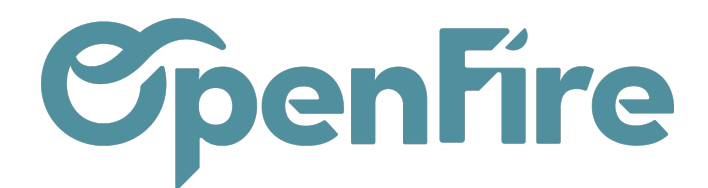

# Les modèles de devis

### Sommaire

Le modèle de devis vous permet de prédéfinir un certain nombre d'éléments qui sont couramment utilisés. Ces modèles sont configurables depuis le menu Ventes > Configuration > Modèles de devis

Vous pouvez alors créer vos différents devis plus rapidement simplement en sélectionnant le modèle voulu.

|                                                    |                                            | inte(s) • Action | *                                                                                  |          | 1/3 < >            |
|----------------------------------------------------|--------------------------------------------|------------------|------------------------------------------------------------------------------------|----------|--------------------|
| Kit HP530                                          |                                            |                  |                                                                                    |          | Actif              |
| Type de devis<br>Position fiscale VEN-             | 10.0                                       |                  |                                                                                    |          |                    |
| Conditions de 30%<br>règlement                     | commande solde pose                        |                  |                                                                                    |          |                    |
| Lignes de commande Do                              | cuments joints Commentaires Ac             | tivités          |                                                                                    |          |                    |
| Produit                                            |                                            | Section          | Description                                                                        | Quantité | Unité de<br>mesure |
| [ARP_ISO0202000] SOUS CO<br>POLIANE 3MM (rlx 15m2) | DUCHE - DIGISOL 300 - FIBRINE AVEC         |                  | test2                                                                              | 1,00     | Unité              |
| [CHZ_AC0PJ37060903000] A<br>FL 60 NOIR             | daptateur d'air étanche à membrane 35-55 - | AMA              | [CHZ_AC0PJ37060903000] Adaptateur d'air étanche à membrane 35-55<br>AMA FL 60 NOIR | - 1,00   | Unité              |
| [CHZ_FOYACFFOPTKACHP                               | 530] KIT INTERIEUR ACIER HP530             |                  | [CHZ_FOYACFFOPTKACHP530] KIT INTERIEUR ACIER HP530                                 | 1,00     | Unité              |
|                                                    |                                            |                  |                                                                                    |          |                    |

### Créer manuellement un modèle de devis

A la création d'un modèle de devis, vous avez la possibilité de saisir une position fiscale et une condition de règlement à appliquer. Ces éléments seront alors repris à l'appel de ce modèle sur un devis.

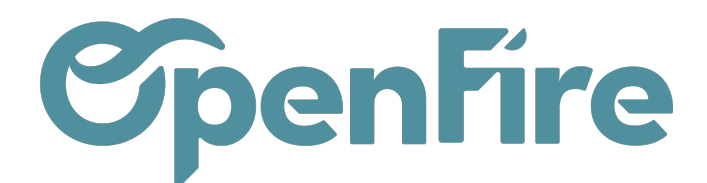

#### Modèle de devis / Nouveau

| Poele F52                                                                                | 20                                                                                                  |                                                                             |          |                                             |  |
|------------------------------------------------------------------------------------------|----------------------------------------------------------------------------------------------------|-----------------------------------------------------------------------------|----------|---------------------------------------------|--|
| pe de devis                                                                              |                                                                                                    |                                                                             |          |                                             |  |
| sition fiscale                                                                           | VEN-5.5                                                                                             | -                                                                           |          |                                             |  |
|                                                                                          |                                                                                                    |                                                                             |          |                                             |  |
| onditions de                                                                             | 30 % commande, 30 % réception, solde pose                                                           | *                                                                           |          |                                             |  |
| onditions de<br>glement                                                                  | 30 % commande, 30 % réception, solde pose                                                           | `                                                                           |          |                                             |  |
| onditions de<br>glement<br>Lignes de commande                                            | 30 % commande, 30 % réception, solde pose                                                           | stivités                                                                    |          |                                             |  |
| nditions de<br>Jlement<br>Lignes de commande<br>Produit                                  | 30 % commande, 30 % réception, solde pose                                                           | clivités<br>Description                                                     | Quantité | Unité de mesure                             |  |
| nditions de<br>glement<br>Lignes de commande<br>Produit<br>[JOT_] Poele Bois J           | 30 % commande, 30 % réception, solde pose<br>Documents joints Commentaires Ac                       | ctivités<br>Description<br>[JOT_] Poele Bois Jotul F520                     | Quantité | Unité de mesure<br>1,00 Unité               |  |
| Iglement<br>Lignes de commande<br>Produit<br>[JOT_] Poele Bois J<br>[ram_pose] Forfait F | 30 % commande, 30 % réception, solde pose<br>Documents joints Commentaires Ac<br>Jotul F520<br>Pose | clivités  Description  [JOT_] Poele Bols Jotul F520 [ram_pose] Forfait Pose | Quantité | Unité de mesure<br>1.00 Unité<br>1.00 Unité |  |

Attention néanmoins car la position fiscale peut également être renseignée sur une fiche client. Dans ce cas, c'est la position fiscale de la fiche client qui sera appliquée et non celle du modèle.

Vous pouvez ajouter des articles dans votre modèle.

Les sections peuvent également être définies, et les descriptions peuvent être modifiées.

Les articles, les descriptions et les sections seront alors repris dans le devis issus du modèle.

| dèle de devis / No    | ouveau                                      |              |           |                              |   |
|-----------------------|---------------------------------------------|--------------|-----------|------------------------------|---|
| UVEGARDER ANNULER     |                                             |              |           |                              |   |
|                       |                                             |              |           |                              |   |
| Nom du modèle         |                                             |              |           |                              |   |
| Poele F52             | 0                                           |              |           |                              |   |
|                       | -                                           |              |           |                              |   |
| Type de devis         |                                             |              |           |                              | ÷ |
| Position fiscale      | VEN-5.5                                     |              |           |                              | ÷ |
| Conditions de         | 30 % commande, 30 % réception, solde pose - |              |           | *                            |   |
| èglement              |                                             |              |           |                              |   |
| Lignes de commande    | Documents joints                            | Commentaires | Activités |                              |   |
| Produit               |                                             |              |           | Description                  |   |
| [JOT_] Poele Bois Jo  | tul F520                                    |              |           | [JOT_] Poele Bois Jotul F520 |   |
| [ram_pose] Forfait Po | ise                                         |              |           | [ram_pose] Forfait Pose      |   |
| Aloutor un álámont    |                                             |              |           |                              |   |

Il est possible d'ajouter des documents joints au devis :

| Lignes de commande          | Documents joints | Commentaires | Activités |                                        |
|-----------------------------|------------------|--------------|-----------|----------------------------------------|
| Nom                         |                  |              |           | Nom du fichier                         |
| Attestation TVA avec notice |                  |              |           | Attestation_TVA_simplifiée_balises.pdf |
| Ajouter un élément          |                  |              |           |                                        |
|                             |                  |              |           |                                        |

Documentation éditée par Openfire. Documentation disponible sur documentation.openfire.fr Page: 2 / 5

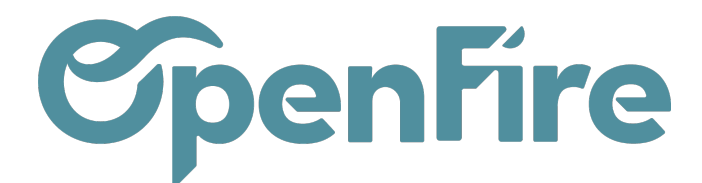

Il est possible d'ajouter des commentaires qui seront repris sur le devis imprimé:

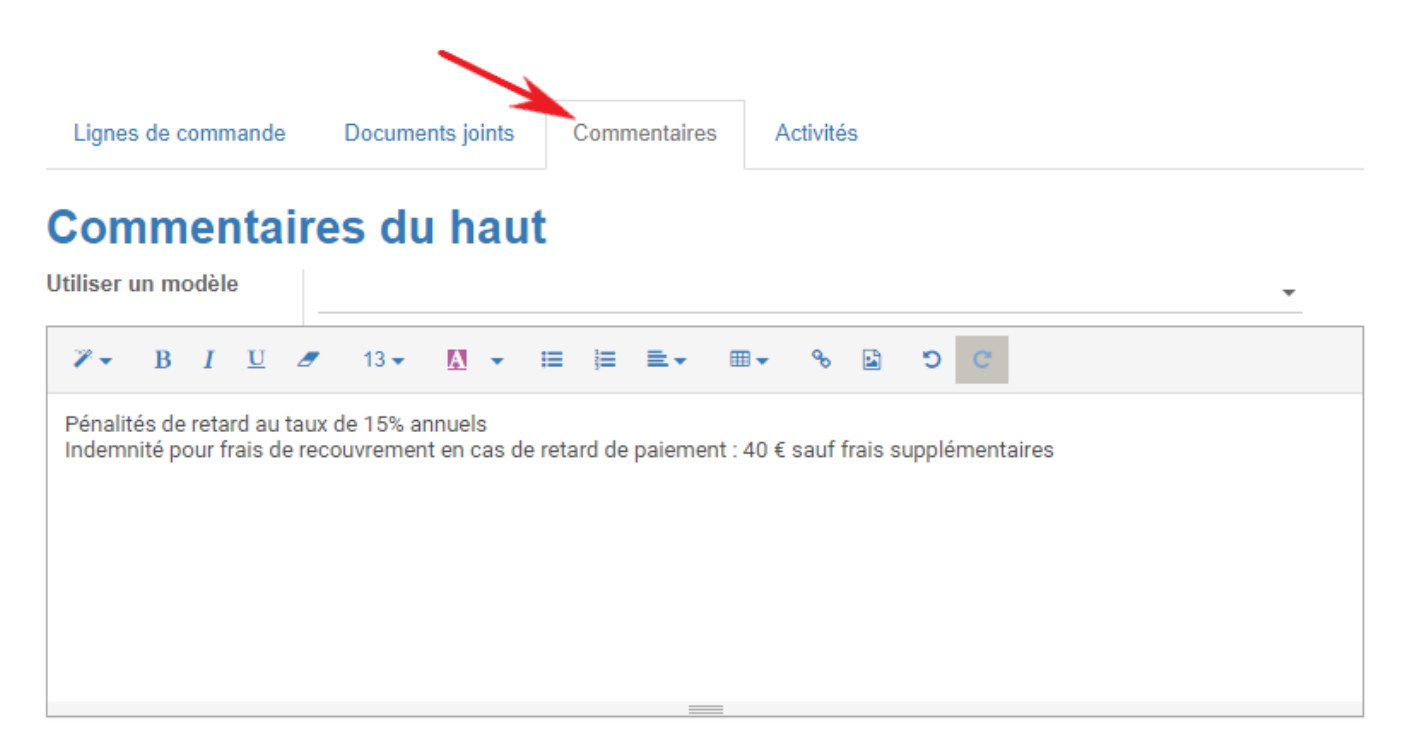

### Création depuis un Devis

Il est également possible de générer un modèle de devis directement depuis un devis déjà établi.

Pour cela, rendez-vous sur le devis de votre choix et cliquez sur Action > Générer un modèle de devis :

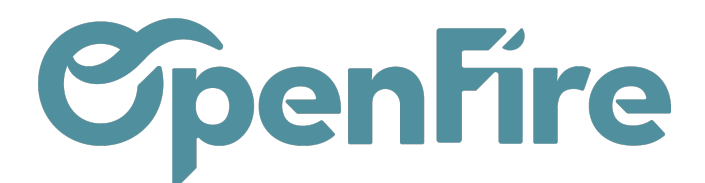

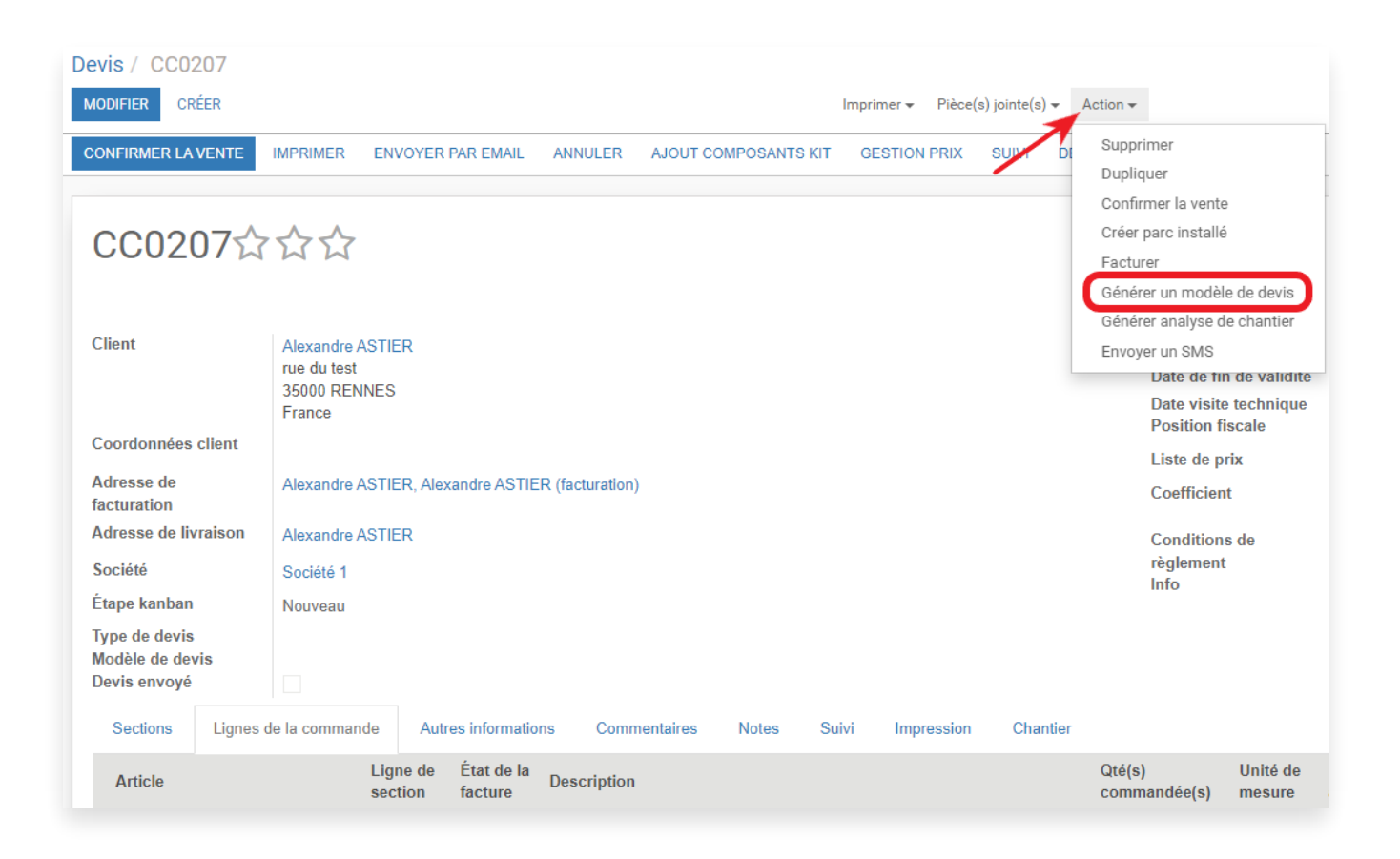

Le modèle sera alors créé en reprenant les lignes de commandes ainsi que la position fiscale renseignée.

Attention: le modèle reprendra alors les commentaires renseignés sur ce devis.

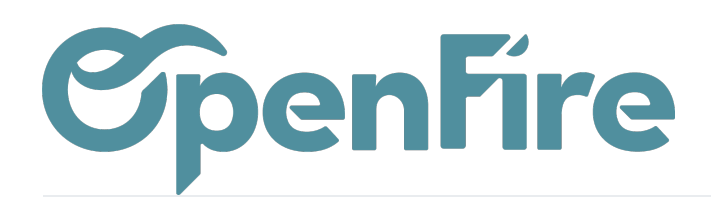

## Utiliser les modèles de devis

Lors de la création d'un devis pour un client, il suffit de sélectionner le modèle voulu dans le champ adapté au projet pour que tous les éléments de ce modèle soient transférés dans le nouveau devis.

| ENVOYER PAR EMAIL      | IMPRIMER | CONFIRMER L'ESTIMATION | CONFIRMER LA VENTE    | ANNULER | AJOUT CO |
|------------------------|----------|------------------------|-----------------------|---------|----------|
| DEMANDE D'INTERVEN     | TION     |                        |                       |         |          |
| Nouveau                | ជជ       | ~                      |                       |         |          |
| Client                 |          | 1                      | HOMAS Jean (ESSE)     |         | Ŧ        |
| Adresse de facturation | on       | Т                      | HOMAS Jean            |         | •        |
| Adresse de livraison   |          | т                      | HOMAS Jean            |         | *        |
| Société                |          | s                      | ociété 1              |         | -        |
| Étape kanban           |          |                        | Nouveau               |         | ~        |
| Type de devis          |          |                        |                       |         | •        |
| Modèle de devis        |          | 1                      |                       |         | -        |
|                        |          |                        | Devis 20% 30% Acompte |         |          |
|                        |          |                        |                       |         |          |

Attention: La sélection d'un modèle de devis doit

être logiquement faite après la sélection du client ou du prospect. Si des lignes de devis sont saisies avant la sélection du modèle de devis, elles sont annulées et remplacées par les lignes du modèle.